# <u>USER MANUAL</u> Capital Expenditure Monitoring

# **INDEX**

| 1. Transactions                       | PAGE NO. |
|---------------------------------------|----------|
| a. Title                              | 1        |
| b. Index                              | 2        |
| c. Login                              | 3        |
| d. Budget Expenditure Target Planning | 4        |
| e. Activity / Milestone Planning      | 5        |
| f. Budget Expenditure                 | 6        |
| g. Financial Concurrence              | 7        |
| h. MIC Assignment                     | 7        |
| 2. Reports                            |          |
| a. Summary Report of All Proposals    | 8        |
| b. CAPEX : Plan and Progress          | 8        |
| c. Activity / Milestone Monitoring    | 9        |
| d. Project Group wise Progress        | 9        |
| e. Budget Report                      | 10       |

# NALCO APPLICATIONS नालको 🔕 NALCO

#### LOG IN

Please enter your username and password.

| Log in                                             |                 |
|----------------------------------------------------|-----------------|
| User Name (Last 5 digits of your new pers          | sonal number):  |
| Password (Initial password is same as your 'My Dal | ta' password'); |
| Remember me next time.                             |                 |
|                                                    | Log In          |
| New User? Register                                 | -               |
| Forgot your password?                              |                 |
| Attendance Manual                                  |                 |
| PR Initiation Manual                               |                 |
| Users Manual for Leave Applications                |                 |
| TO and Sys. Admin. Manual                          |                 |
| 2nd Level Password User Manual                     |                 |

Contact Us | Developed and Maintained by NALCO IT Team

| Menu                                                                                                    |
|----------------------------------------------------------------------------------------------------|
| Nenu                                                                                                    |
| WELCOME TO NALCO APPLICATIONS WEBSITE                                                                    |
| Menu                                                                                                    |
| -Change Password                                                                                         |
| My Profile                                                                                               |
| Perquisites                                                                                              |
| EPF Loans                                                                                                |
| Loans(In beta testing mode)                                                                              |
| Integrated Attendance System                                                                             |
| Property Returns                                                                                         |
| <b>B</b> PRS                                                                                             |
| MIS                                                                                                    |
| -Swachh Vidyalaya Abhiyan                                                                                |
| <b>E</b> HR                                                                                              |
| <b>B</b> Admin                                                                                           |
| CMD DAK                                                                                                  |
| Capital Expenditure Monitoring                                                                           |
| About                                                                                                    |
| Click here to set second level password for sub applications                                             |
| Email Id: aahamed@nalcoindia.co.in Update (To be used for Password Recovery and Receiving Notifications) |
| Mobile No: 9437019042 Update (To be used for Receiving Notifications)<br>My IP Address:10.101.52.245     |

## **BUDGET EXPENDITURE TARGET PLANNING**

Budget Master Activity / Milestone Planning Budget Expenditure Target Planning Budget Expenditure Financial Concurrence

| BUDGET EX    | PENDITURE    |                     | VG<br>In-Charos | e (Pers 1  | lot: 07153     | V Name R      | OSHAN CHO     | UDHURY        |               |               |               |               |               |               |               |               |               |
|--------------|--------------|---------------------|-----------------|------------|----------------|---------------|---------------|---------------|---------------|---------------|---------------|---------------|---------------|---------------|---------------|---------------|---------------|
| Budget       | амовсмо      | 01 - LAN for CO, S8 | kP and M&       | R          | (0). [01100    | - Humber      | *             |               |               |               | ТЛТ           |               | 1             |               |               |               |               |
| Unit         | Area De      | esc.                | Item D          | Desc.      | BE An          | mL.           | Project       |               |               | _             | IAI           | ) L C         | - 1           |               |               |               |               |
| 1000 Syst    | tems/ERP(    | Common) LAN I       | for CO, S&      | &P and M   | 18:R 664.00    | 00 Additio    | n/Modificatio | n             |               |               |               |               |               |               |               |               |               |
| Fin.<br>Year | Unit<br>Code | Bud. Code           | Status          | Rev.<br>No | Rev. Dt        | Apr<br>Target | May<br>Target | Jun<br>Target | Jul<br>Target | Aug<br>Target | Sep<br>Target | Oct<br>Target | Nov<br>Target | Dec<br>Target | Jan<br>Target | Feb<br>Target | Mar<br>Target |
| 201617       | 1000         | 10AM08CM001         | F               | 0          | 16-03-<br>2016 | 10.00         | 0.00          | 60.00         | 0.00          | 60.00         | 120.00        | 100.00        | 0.00          | 80.00         | 0.00          | 34.00         | 200.00        |
| A            | Add          | d New               | _               |            |                |               |               |               |               |               |               |               |               |               |               |               |               |
| Apr Targe    | 0.00         |                     | -               |            |                |               |               |               |               |               |               |               |               |               |               |               |               |
| lun Tarne    | 60.00        | 1                   | -               |            |                |               |               |               |               |               |               |               | T A           | ABL           | <b>JE -</b> 1 | 2             |               |
| Jul Targe    | t 0.00       |                     |                 |            |                |               |               |               |               |               |               |               |               |               |               |               | )             |
| Aug Targ     | et 60.00     | )                   | -               |            |                |               |               |               |               |               |               |               |               |               |               |               |               |
| Sep Targe    | et 120.0     | 00                  |                 |            |                |               |               |               |               |               |               |               |               |               |               |               |               |
| Oct Targe    | t 100.0      | 00                  |                 |            |                |               |               |               |               |               |               |               |               |               |               |               |               |
| Nov Targ     | et 0.00      |                     |                 |            |                |               |               |               |               |               |               |               |               |               |               |               |               |
| Dec Targe    | et 80.00     | )                   |                 |            |                |               |               | •             |               |               |               |               |               |               |               |               |               |
| Jan Targe    | t 0.00       |                     |                 |            | · .            | ſAŀ           | <b>SLE</b>    | - 3           |               |               |               |               |               |               |               |               |               |
| Feb Targe    | et 34.00     | )                   |                 |            |                |               |               |               |               |               |               |               |               |               |               |               |               |
| Mar Targ     | et 200.0     | 00                  |                 |            |                |               |               |               |               |               |               |               |               |               |               |               |               |
| Insert Car   | ncel         |                     |                 |            |                |               |               |               |               |               |               |               |               |               |               |               |               |

- BUDGET EXPENDITURE TARGET PLANNING entered by MIC.
- Select financial year, Manager-in-Charge and Budget
- Enter the targets of each month and Click Insert to save that value.
- Initially the status column is 'D'. User has to make it 'F' for final and to be considered in the reports.
- If user update the status to 'F' then the data cannot be updated. If he/she wants to modify the target data then user have to enter new set of target and new version number is generated by the system.
- Note:

The sum of all target values must same as the BE amount as shown in Table-1.

The last record for month target for the budget will be shown in the appropriate textbox in Table-3.

#### **ACTION PLAN/MILESTONES**

Budget Master Activity / Milestone Planning Budget Expenditure Target Planning Budget Expenditure Financial Concurrence

ACTION PLAN / MILESTONES Financial Year: 201617 V Manager-In-Charge (Pers. No): 07153 V Name: ROSHAN CHOUDHURY 10AM08CM001 - LAN for CO, S&P and M&R Budget TABLE - 1 Unit Area Desc. Item Desc. BE Amt. Project 1000 Systems/ERP(Common) LAN for CO, S&P and M&R 664.0000 Addition/Modification **Existing Action Plans** FY Unit Budget Cd. Pkg. No. SI No Action Desc. Target Date Actual Date Created By Create Dt Remarks Edit 201617 1000 10AM08CM001 1 1 Investment Decision 01-01-2014 01-07-2014 06683 16-03-2016 201617 1000 10AM08CM001 1 2 Administrative approval 01-06-2014 06683 Edit 01-12-2014 16-03-2016 201617 1000 10AM08CM001 1 3 Floating of Tender 06683 16-03-2016 01-08-2014 01-02-2015 Edit 4 Placement of Order 06683 16-03-2016 201617 1000 10AM08CM001 1 01-03-2015 01-05-2015 201617 1000 10AM08CM001 1 5 Completion of work 01-08-2015 15-03-2016 06683 16-03-2016 Pkg. No. Sl. No. Action Target Date Remarks Administrative approval 2 1 TABLE - 2 2 2 Floating of Tender 2 3 Placement of Order 2 4 Completion of work TABLE - 3 Package Description

Save

- ACTION PLAN/MILESTONES entered by MIC.
- Select financial year, Manager-in-Charge and Budget
- Enter the target dates and remarks in table-3 and the package description and click save button to save the record.
- Multiple set of actions against a budget can entered against new system generated package number.
- Note:

Once a user enter Target date for an Action then that cannot be modified.

# **BUDGET EXPENDITURE**

| Budget Ma          | ster <u>Activity / Mile</u>               | Stone Plannin | ng Budge  | et Expenditure Target Pla | anning <u>Bud</u> | get Expenditure | Financial Concu | Irrence |   |
|--------------------|-------------------------------------------|---------------|-----------|---------------------------|-------------------|-----------------|-----------------|---------|---|
| Financial Ye       | ear 201617 V Unit                         | : CPP DIV     | ISION, AN | IGUL                      | ✓ Budget          | 11AM08CM008 - U | PS              |         | * |
| Unit               | Area Desc.                                | Item Desc.    | BE Amt.   | Project                   |                   |                 |                 |         |   |
| 1100 Syst          | ems/ERP(Common)                           | UPS           | 10.0000   | Addition/Modification     |                   |                 |                 |         |   |
| There are          | no data records to d                      | isplay.       |           |                           |                   |                 |                 |         |   |
| CINA               | Add New Expenditu                         | ure           | 1         |                           |                   |                 |                 |         |   |
|                    |                                           |               |           |                           |                   |                 |                 |         |   |
| CWIP Cod           | le la la la la la la la la la la la la la |               |           |                           |                   |                 |                 |         |   |
| Date               |                                           |               |           |                           |                   |                 |                 |         |   |
| Amount(I<br>Lakhs) | n                                         |               |           |                           |                   |                 |                 |         |   |

Insert Cancel

- BUDGET EXPENDITURE entered by Respective Unit Finance Department.
- Select financial year, Unit and Budget
- Enter Serial Number, CWIP Code, Date and Amount and Click Insert to save that value.
- Note:

User can enter previous month data within  $5^{th}$  of next month.

(Example: If user enter data for the month of March then he/she has to enter that within 5<sup>th</sup> of April.) If any modification needed after 5<sup>th</sup> then user have to the permission from Admin. Facility for Bulk upload of expenditure is provided.

# **BULK UPLOAD OF BUDGET EXPENDITURE**

| Back<br>Financial Year: 201617 | Unit : CPP DIVISI | ON, ANGUL  | ✓ Please Select Excel File: | Browse | Import Data |
|--------------------------------|-------------------|------------|-----------------------------|--------|-------------|
| Budget Code                    | CWIP Code         | Date       | Expenditure Amount          |        |             |
| CL10DB0121232                  | 1                 | 2016-03-16 | 100                         |        |             |

Save To Database

- Select Financial Year and unit and upload the excel sheet and click import data and then click the Save to database button to save the records.
- The excel Format is as below image.

| A           | В           | C                | D                  |
|-------------|-------------|------------------|--------------------|
| Budget Code | CWIP Number | Expenditure Date | Expenditure Amount |
|             |             |                  |                    |
|             |             |                  |                    |

# **FINANCIAL CONCURRENCE**

| Financial Year 20161                                                     | 7 V Unit : CPP DIVIS                                         | SION, ANGUL            | V Budget              | 13RM08CM001 - Laptop    |          | *            |             |                      |          |             |
|--------------------------------------------------------------------------|--------------------------------------------------------------|------------------------|-----------------------|-------------------------|----------|--------------|-------------|----------------------|----------|-------------|
|                                                                          | 76                                                           | Second Constant States |                       | Budget Details          |          |              |             |                      |          |             |
| Unit Item Desc.                                                          | Area Desc.                                                   | Committed Value        | Yet to be Committed V | alue Actual Expenditure | RE Amoun | nt BE Amount | Beyond Finc | Admin. Approved Amt. | Director | EiC Balance |
| Administrative App<br>There are no data reo<br>Add Ne<br>Concurrence For | oroval Details<br>ords to display.<br>w Administrative Appro | val                    |                       |                         |          |              |             |                      | 1        |             |
| Concurrence Date<br>Concurrence Amou<br>Lakhs)                           | nt(In                                                        |                        |                       |                         |          |              |             | IADLE -              | 1        |             |
| Indent No<br>Indent Date                                                 | E                                                            |                        |                       | TA                      | BL       | E - 2        |             |                      |          |             |
| Concurrence Numb                                                         | er                                                           |                        |                       |                         |          |              |             |                      |          |             |

- FINANCIAL CONCURRENCE entered by Respective Unit Finance Department.
- Select financial year, Manager -in-Charge and Budget
- Enter the Approval For, Approval Date, Approval Amount, Indent No and indent date in Table-2 and click insert button to save the record.

# MIC ASSIGNMENT

| MIC ASSIGNMENT<br>Financial Year 20 | 0 <b>1617 ∨</b> ]Ur | iit : ALL   |                    | ~            | Department : A | LL               | ✓ Area De | esc : ALL   |     | ✓ Directorate | ALL V |
|-------------------------------------|---------------------|-------------|--------------------|--------------|----------------|------------------|-----------|-------------|-----|---------------|-------|
| Project ALL                         |                     | ✓ Budge     | t: 12RM09CM001 - X | 80           |                |                  |           | *           |     |               |       |
| MIC: Choose a Pr                    | ersonal Numbe       | f           |                    |              | * Save         |                  |           |             |     |               |       |
| Budget                              | Item Desc.          | Area Desc.  | Committed Value    | Yet to be Co | mmitted Value  | <b>RE Amount</b> | BE Amount | Beyond Finc | міс |               |       |
| 12RM09CM001                         | XRD                 | R&D(Common) | 120.0000           | 0.0000       |                | 0.0000           | 120.0000  | 0.0000      |     |               |       |

- MIC ASSIGNMENT entered by Respective General Manager.
- MIC can be updated for a single budget or group of budget code.

# Reports

#### **Capital Budget Proposal**

| Summary Report of All Proposals CAPEX : Plan and Progress Activity / Milest | one Monitoring Project Group wise Progress                           |                             |
|-----------------------------------------------------------------------------|----------------------------------------------------------------------|-----------------------------|
| CAPITAL BUDGET PROPOSAL<br>Financial Year 201617 V Unit : ALL               | Department : ALL Area Desc : ALL                                     | V Directorate ALL V         |
| Project: ALL → Budget: ALL<br>14 4 1 of 1 ▷ ▷Ⅱ ↓ 100% →                     | Find   Next 🗟 • 🚱                                                    | And 999999 lakhs Generate   |
| ना                                                                          | लको 🙆 NALCO                                                          |                             |
| SUMMARY OF PROPOSAL<br>SUMMARY                                              | 5 OF CAPITAL BUDGET - RE 15-16 & BE 16-17<br>REPORT OF ALL PROPOSALS | Annexure - I<br>Rs in Crore |
|                                                                             |                                                                      |                             |

| No  | Project Details       | Unit Name | Area | nems | Committed | Committed | Total     | Mar- 15 | BE 13-16 | RE 13-16 | в |
|-----|-----------------------|-----------|------|------|-----------|-----------|-----------|---------|----------|----------|---|
| 2 8 | Addition modification |           |      |      | 1,358.41  | 2,203.01  | 3,561.42  | 547.18  | 247.41   | 228.56   |   |
| 3 8 | Expansion proj        |           |      |      | 5,548.00  | 2.66      | 5,550.66  | 1.13    | 0.00     | 1.67     |   |
| 4 0 | Green Energy          |           |      |      | 701.07    | 935.94    | 1,637.01  | 0.36    | 566.97   | 100.68   |   |
| 5 8 | E Green field         |           |      |      | 491.27    | 875.50    | 1,366.77  | 279.35  | 306.14   | 70.56    |   |
| 6 8 | E Joint venture       |           |      |      | 1,124.23  | 791.00    | 1,915.23  | 1.02    | 0.00     | 5.45     |   |
| 7 8 | New project           |           |      |      | 3.84      | 0.80      | 4.64      | 0.05    | 0.10     | 0.70     |   |
| 1   | otal                  |           |      |      | 9,226.82  | 4,808.91  | 14,035.73 | 829.09  | 1,120.62 | 407.62   |   |

Select Required value from the above fields and click Generate button to get the report

#### **CAPEX: PLAN & PROGRESS**

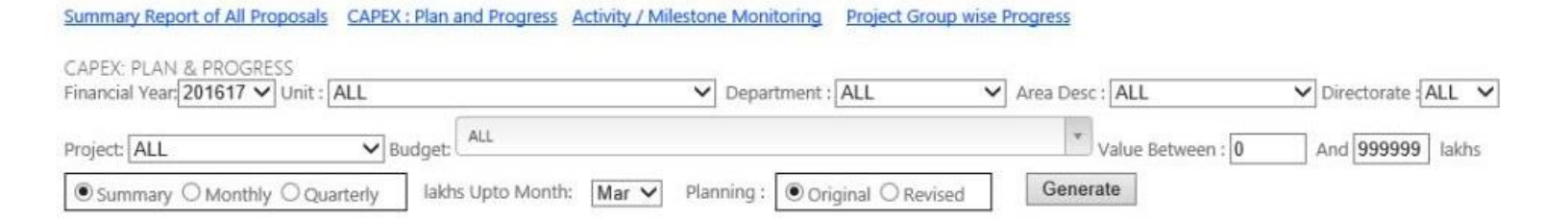

#### Select Required value from the above fields and click Generate button to get the report

| Summary Report of All Prop | osals CAPEX : P | lan and Progr | ess Activity / Mi | lestone Mon          | itoring | Pro        | ject ( | Group | wise | Prog  | ress |       |      |      |       |      |      |      |     |        |      |      |     |      |     |        |      |       |      |
|----------------------------|-----------------|---------------|-------------------|----------------------|---------|------------|--------|-------|------|-------|------|-------|------|------|-------|------|------|------|-----|--------|------|------|-----|------|-----|--------|------|-------|------|
| New Search                 |                 |               |                   |                      |         |            |        |       |      |       |      |       |      |      |       |      |      |      |     |        |      |      |     |      |     |        |      |       |      |
| 14 4 1 of 1 🖗              | Þ1 ¢            | 100%          | ~                 | Find   1             | Vext.   | 2          | •      | ٢     |      |       |      |       |      |      |       |      |      |      |     |        |      |      |     |      |     |        |      |       |      |
| CAPEX: PLAN AND PR         | OGRESS FOR 1    | 16-17         |                   | <b>नालव</b><br>Rs in | n Crore | <b>N</b> ( | IAN    | CO    |      |       |      |       |      |      |       |      |      |      |     |        |      |      |     |      |     |        |      |       |      |
| Project Octails            | Unit Name       | Area          | Nema              | BE                   | RE      | Apr'1      | 6      | May   | 16   | Junit | 6    | Jul'1 | 5    | Aug  | 46    | Sep' | 16   | Oct  | 16  | Nov    | 46   | Dec  | 16  | Jan' | 18  | Feb    | 18   | Mar's | 8    |
|                            |                 |               |                   | 16-17                | 16-17   | Tgt.       | Act.   | Tgt.  | Act. | Tgt.  | Act. | Tgt.  | Act. | Tgt. | Act.  | Tgt. | Act. | Tgt. | Act | . Tgt. | Act. | Tgt. | Act | Tgt. | Act | Tgt.   | Act. | Tgt.  | Act. |
| Addition modification      |                 |               |                   | 8.34                 | -       | 0.1        | 0      | 0     | 0    | 0.9   | 0    | 0.1   | 0    | 0.6  | 6 0   | 1.2  |      | 1.4  |     | 0 0    | 0 1  | 0.9  | 9 0 | 0.4  |     | 0 0.34 | - (  | 2.4   |      |
| Total                      | Total           |               |                   | 8.34                 |         | 0.1        | 0      | 0     | 0    | 0.9   | 0    | 0.1   | 0    | 0.6  | i - 0 | 1.2  |      | 1.1  |     | 0      | 0 1  | 0.0  | 9 0 | 0.4  |     | 0 0.34 | 1    | 2.4   |      |

#### **Activity / Milestone Monitoring**

| ancial Vear 201617 | I Unit - ALL   | V Department - ALL                                                                                                    | Area Desc - Al I                                                                                                    | V Directorate ALL V       |
|--------------------|----------------|----------------------------------------------------------------------------------------------------|----------------------------------------------------------------------------------------------------|---------------------------|
| EVICTOR -          | Sector Product | and an april an april and a second second se | The second second secon | - Anti- Anti-             |
| - received         | ALL            |                                                                                                    | *                                                                                                    |                           |
| iject: ALL         | ✓ Budget:      |                                                                                                    | Value Between : 0                                                                                                    | And 999999 lakhs Generate |

#### नालको 🙆 NALCO

#### Activity / Milestone Status for FY: 201617

| Bud. Code   | Description                | Pkg. No                             | SI.<br>No | Action Desc.            | Target<br>Date | Activity<br>Date |
|-------------|----------------------------|-------------------------------------|-----------|-------------------------|----------------|------------------|
| 10AM08CM001 | HAN for CO, S&P and M&R    | 1<br>LAN For All Unit               | 1         | Investment Decision     | 01-01-2014     | 01-07-2014       |
| 10AM08CM006 | Document Management System | 1<br>Procurement of KMS S/w         | 1         | Investment Decision     | 15-04-2016     |                  |
|             |                            | 2<br>Procurement of OS and<br>DB    | 1         | Administrative approval | 30-04-2016     |                  |
| 10AM08CM013 | ERP Solution Enhancement   | 1<br>Additional SAP user<br>license | 1         | Investment Decision     | 15-04-2016     |                  |

Select Required value from the above fields and click Generate button to get the report

#### **Scheme wise Progress of Capital Expenditure**

Summary Report of All Proposals CAPEX : Plan and Progress Activity / Milestone Monitoring Project Group wise Progress

SCHEMEWISE PROGRESS OF CAPITAL EXPENDITURE

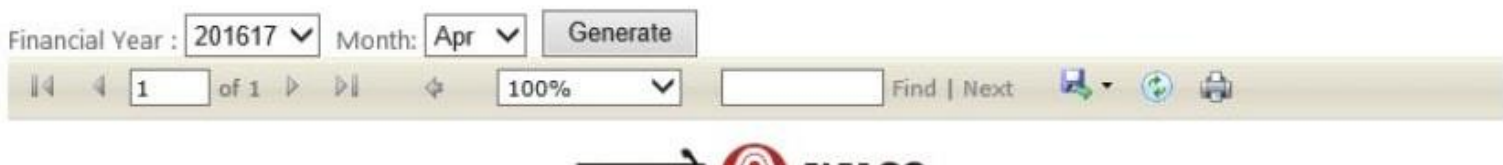

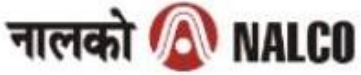

Annexure - II

#### PROJECT GROUP WISE PROGRESS OF CAPITAL EXPENDITURE FOR YEAR 2016-17

in Crores

| Head of Scheme | Tai        | get                       |             | Achievement |             |                                        |
|----------------|------------|---------------------------|-------------|-------------|-------------|----------------------------------------|
|                | BE 2016-17 | (Internal)<br>Upto Apr'16 | Upto Apr'16 | For Apr'16  | Upto Apr'16 | % Utilisation<br>vs BE w.r.t<br>Apr'16 |
| Total          | 0.00       | 0.00                      | 0.00        | 0.00        | 0.00        | 0.00                                   |

Select Required value from the above fields and click Generate button to get the report

#### **Budget Report**

Summary Report of All Proposals CAPEX : Plan and Progress Activity / Milestone Monitoring Project Group wise Progress

| BUDGET REPORT<br>Financial Year: 201617 V Unit : ALL |      |     |    |        |         | ✓ Departmen | t: ALL | ALL V       |    | Area Desc | ALL | V Directorate ALL V |          |  |
|------------------------------------------------------|------|-----|----|--------|---------|-------------|--------|-------------|----|-----------|-----|---------------------|----------|--|
| Project: ALL                                         |      |     |    | ✓ Budg | et: ALL |             |        |             | -  |           |     | *                   | Generate |  |
| 14 4 1                                               | of 2 | ? 🕨 | Þi | 4      | 100%    | ~           |        | Find   Next | 2. | ٢         |     | 1                   | s intel  |  |

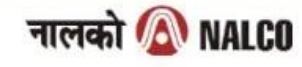

#### Budget

| Final Budget Code | Budget Code | Area              | Description                              | Committed | Yet to be<br>committed | Total | Actual<br>Mar-15 | RE 15-16 | BE 16-17 | Beyond |
|-------------------|-------------|-------------------|------------------------------------------|-----------|------------------------|-------|------------------|----------|----------|--------|
| 10AM11GA001       | 60AMA0130B  | H&A(Gen Adm)      | Residential Furniture                    | 12.68     | 7.32                   | 20.00 | 7.24             | 12.76    | 0.00     | 0.00   |
| 10AM11GA002       | 60AMA0291B  | H&A(Gen Adm)      | Office Furniture                         | 16.91     | 49.09                  | 66.00 | 13.20            | 20.00    | 32.80    | 0.00   |
| 10AM11GA003       | 60AMA0292B  | H&A(Gen Adm)      | Electrical Appliances & Euipments        | 0.00      | 6.00                   | 6.00  | 0.43             | 5.57     | 0.00     | 0.00   |
| 10AM11GA004       | 60AMA0295B  | H&A(Gen Adm)      | Portable Exhibition Kit                  | 0.00      | 8.00                   | 8.00  | 0.00             | 8.00     | 0.00     | 0.00   |
| 10AM11GA005       | 60AMA0296B  | H&A(Gen Adm)      | PR Kit and Accecories                    | 0.00      | 2.00                   | 2.00  | 0.00             | 2.00     | 0.00     | 0.00   |
| 10AM11GA006       | 60AMA0297B  | H&A(Gen Adm)      | Latest Audio Video System including pro  | 0.00      | 6.00                   | 6.00  | 0.00             | 6.00     | 0.00     | 0.00   |
| 10AM11GA007       | 60AMA0298B  | H&A(Gen Adm)      | Digital Display Board at Reception       | 0.00      | 1.00                   | 1.00  | 0.00             | 1.00     | 0.00     | 0.00   |
| 10AM11GA008       | 60AMA0155B  | H&A(Gen Adm)      | New Vehicle                              | 20.00     | 0.00                   | 20.00 | 0.00             | 20.00    | 0.00     | 0.00   |
| 10AM11HT001       | 60AMA0210B  | H&A(Horticulture) | Purchase of play equipments for children | 0.00      | 4.00                   | 4.00  | 0.00             | 4.00     | 0.00     | 0.00   |

Select Required value from the above fields and click Generate button to get the report

### **BUDGET ROLE MATRIX**

| A            | В                                         | C          | D        | E             | F         | G           |
|--------------|-------------------------------------------|------------|----------|---------------|-----------|-------------|
|              | Role/Screen                               | Capex User | Capex HA | Capex Finance | Capex MIS | Capex Admin |
| Entry Screen |                                           |            |          |               |           | 144         |
| 1            | Plan/Milestone Master                     |            |          | 1. 10         |           | V           |
| 2            | Budget Master                             |            |          | ~             |           |             |
| 3            | Period Open                               |            |          |               |           | V           |
| 4            | Authorization                             |            |          |               |           | V           |
| 5            | MIC Assignment                            |            | 1        |               |           |             |
| 6            | Activity / Milestone Planning             | V          |          |               |           |             |
| 7            | Activity / Milestone Revision             | V          |          |               |           |             |
| 8            | <b>Budget Expenditure Target Planning</b> | V          |          |               |           |             |
| 9            | Budget Expenditure                        |            |          | 1             |           |             |
| 10           | Financial Concurrence                     |            | 16       | 1             |           |             |
| Reports      |                                           |            |          |               |           |             |
| 1            | Summary Report of All Proposals           | 1          | 1        | V             | ~         | ~           |
| 2            | CAPEX : Plan and Progress                 | V          | V        | 1             | ~         | V           |
| 3            | Activity / Milestone Monitoring           | V          | V        | V             | ~         | V           |
| 4            | Project Group wise Progress               | V          | V        | V             | ~         | V           |
| 5            | Budget Report                             | V          | V        | V             | V         | ~           |